## INSTRUCȚIUNI PRIVIND SALVAREA E-MAILURILOR DIN CONTURILE <u>utilizator@mec.upt.ro</u> ÎN NOILE CONTURI <u>utilizator@upt.ro</u>

Deoarece, conform politicilor UPT, începând cu data de 15 februarie 2014 ( data a fost decalata ca urmare a întârzierilor apărute la implementare și variază in funcție de facultate ) primirea e-mailurilor pe vechile conturi de e-mail <u>nume\_utilizator@mec.upt.ro</u> va fi sistata și toate e-mailurile ( atât cele expediate pe adresa veche cât și cele expediate pe cea noua ) vor fi livrate exclusiv în noul cont, <u>prenume.nume@upt.ro</u> vă rog să aveți in vedere următoarele:

- dacă nu ați primit un cont de forma <u>prenume.nume@upt.ro</u> sau <u>prenume.nume@student.upt.ro</u> ( în cazul doctoranzilor ) vă rog să solicitați cât mai repede acest lucru printr-un e-mail pe adresa <u>admin@upt.ro</u> la care sa atașați tabelul "tabel creare mail upt CD.xlsx" din folderul de pe site, iar în CC să treceți adresa de e-mail a secretarului și a directorului dumneavoastră de departament pentru o eventuală verificare a statutului dumneavoastră în cadrul UPT .
- dacă după data de 15 februarie observați ca e-mailurile expediate către dumneavoastră pe vechile adrese nu vă sunt livrate in noile conturi, vă rog sa ne scrieți un e-mail pe adresa <u>admin@upt.ro</u> în care sa ne dați detaliile necesare. Aceste e-mailuri de înștiințare vor fi trimise exclusiv de pe noile conturi pentru a putea fi siguri de veridicitatea lor.
- autentificarea se face pe <a href="http://mail.upt.ro">http://mail.upt.ro</a>. Dacă doriți să faceți un bookmark pentru această interfața web, trebuie să faceți bookmark la adresa <a href="http://mail.upt.ro">http://mail.upt.ro</a>. NU faceți bookmark la adresa lungă care apare după ce se face redirectarea de la <a href="mail.upt.ro">mail.upt.ro</a>. Au faceți bookmark la este o adresă creată dinamic !!!
- vă rugăm să schimbați parola folosind portalul de la adresa: <u>https://password.upt.ro/pwm</u>.
   Autentificarea pe acest portal se face cu adresa dumneavoastră de e-mail si parola de la contul dumneavoastră. De asemenea, vă rugăm să completați cu atenție întrebările de la secțiunea "Setup Password Responses" care vă permit să vă resetați singur(ă) parola în caz că o uitați.
- vă rugăm să folosiți o parolă din minim 8 caractere, litere, cifre și caractere speciale. Din motive de securitate valabilitatea acestei parole este de 6 luni, vă rugăm sa o schimbați înainte de a expira. Aceasta poate fi schimbata și după expirare răspunzând corect la cele 4 întrebări
- vă rugăm să nu redirecționați contul de e-mail pe alte adrese personale, acest lucru ducând nu numai la pierderea multora dintre facilitățile oferite de noile conturi (Lync, SharePoint, SkyDrive etc, implementate doar parțial la acest moment), ci și la riscul ca în cazul unei redirecționări incorecte sau pe o adresă de pe un server raportat pe site-urile de specialitate ca expeditor de spam-uri, e-mailurile trimise de dumneavoastră către colegi sa fie catalogate ca spam și să nu le puteți vizualiza în timp util sau chiar să vă fie refuzată livrarea acestora.
- vă rugăm sa nu înscrieți noile conturi pe site-uri de socializare și comerț electronic online pentru a evita folosirea lor in scopuri comerciale și apariția spamurilor în contul dumneavoastră profesional.
- pentru orice sesizări legate de utilizarea contului dumneavoastră de office365 vă rugăm să scrieți un e-mail pe adresa <u>admin@upt.ro</u>, urmând ca administratorul dumneavoastră de sistem, sau in lipsa acestuia unul dintre ceilalți administratori ai rețelei UPT să răspundă solicitării dumneavoastră.
- Serviciul Comunicații și Informatizare nu solicită parole și alte informații personale decât în cazuri extraordinare, de pe adrese de e-mail nominale ce pot fi regăsite in Catalogul Global de Adrese ( Directory) al contului dumneavoastră de Office365 (OutlookWebApplication-> People-> Directory), vă rugăm să verificați cu atenție autenticitatea celui care vă solicită informații.

 copierea tuturor e-mailurilor de interes din vechile adrese în noile adrese trebuie încheiată înainte de data de 15 februarie și se poate face prin următoarele metode:

METODA1 – valabila pana in 16februarie 2014 la contul <u>prenume.nume@upt.ro</u> se adaugă contul <u>nume\_utilizator@mec.upt.ro</u> , după ce au fost șterse în prealabil din vechiul cont toate e-mailurile care nu prezintă interes pentru salvare:

- a) Autentificare pe <a href="http://mail.upt.ro">http://mail.upt.ro</a>, în noul cont <a href="mailto:prenume.nume@upt.ro">prenume.nume@upt.ro</a>,
- b) În partea sus dreapta se dă click pe rotița dințată, apoi se alege opțiuni ( options )

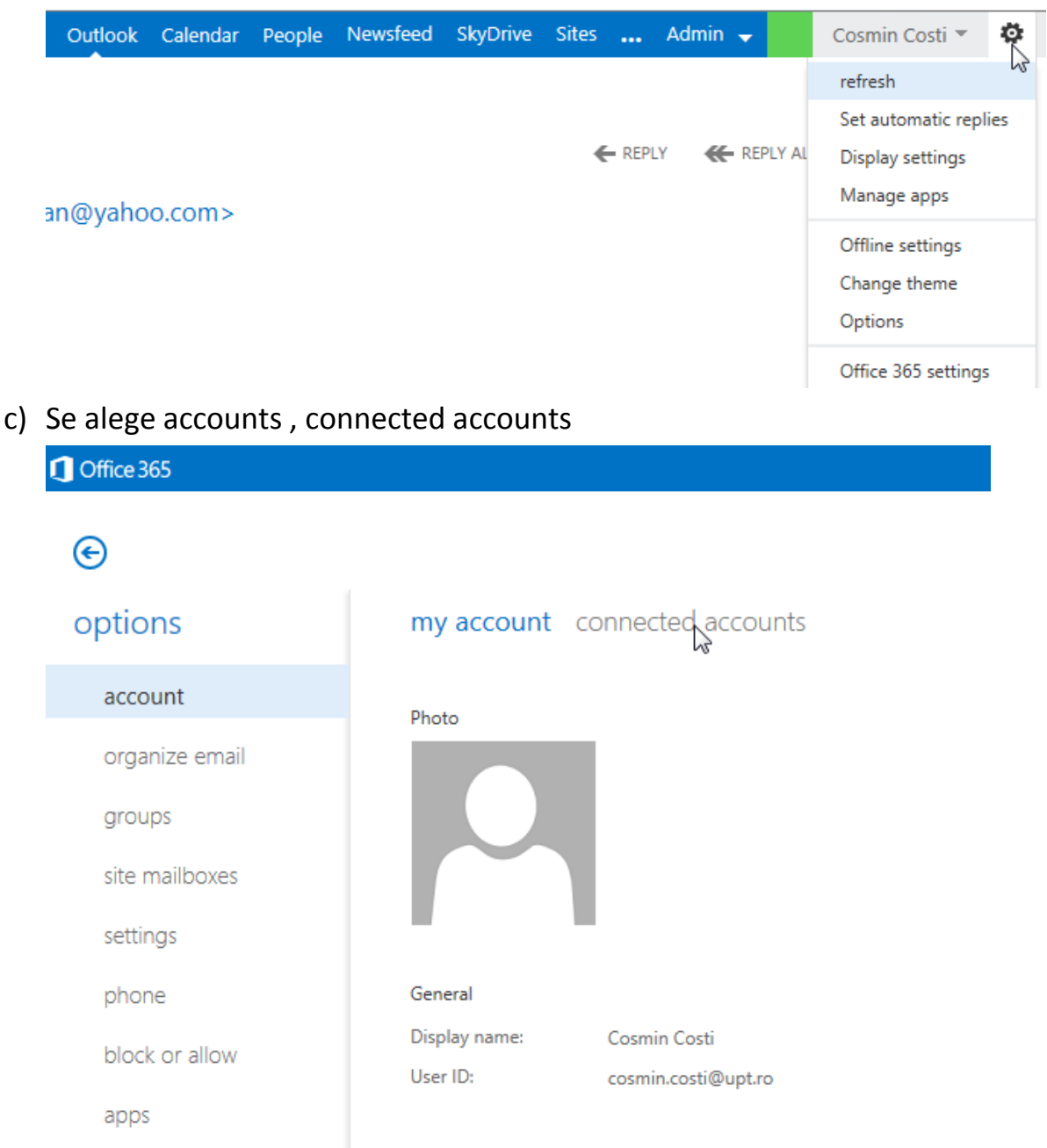

 d) Se dă click pe + şi se adaugă contul <u>nume utilizator@mec.upt.ro</u> şi parola acestui cont

| options        | my account connected accounts                                                                                                    |
|----------------|----------------------------------------------------------------------------------------------------|
| account        | If you have multiple email accounts and want to interact with all your mail in one place, click New. To forward your mail to another a                         |
| organize email | You can connect your Outlook Web App account to your other email accounts. This lets you use your Outlook Web App account to                                   |
| groups         |                                                                                                    |
| site mailboxes | There are no items to show in this view.                                                                                                    |
| settings       | new account connection - Internet Explorer      https://outlook.office365.com/ecp/PersonalSettings/NewSubscription.aspx?reqId=1390774653842&pwmcid=1&ReturnObj |
| phone          | new account connection                                                                                                    |
| block or allow |                                                                                                    |
| apps           | *Email address:<br>cosmin.costi@mec.upt.ro<br>*Password:<br>••••••••••••••••••••••••••••••••••••                                                               |
|                | next cancel                                                                                                    |
|                | € 100% ▼                                                                                                    |

### e) Se acceptă conexiunea fără securizare

| inew account connection                          | - Internet Explorer                                                                                                    |                       |
|--------------------------------------------------|----------------------------------------------------------------------------------------------------|-----------------------|
| https://outlook.office365                        | .com/ecp/PersonalSettings/NewSubscription.aspx?reqId=13907746538426                                                                                                    | &pwmcid=1&ReturnObj 🔒 |
| new account c                                    | onnection                                                                                                    | Help                  |
| *Email add ss:<br>cosmin.costi@mei<br>*Password: | warning<br>A secured connection couldn't be established to this account. Not<br>all providers offer secured connections. Would you like to try an<br>unsecured connection instead? |                       |
|                                                  | ok cancel                                                                                                    |                       |
|                                                  | next                                                                                                    | cancel                |
|                                                  |                                                                                                    | 🕄 100% 🔻              |

 f) Daca conectarea la vechiul cont de e-mail s-a încheiat cu succes, va fi afișat următorul mesaj și puteți apăsa finish

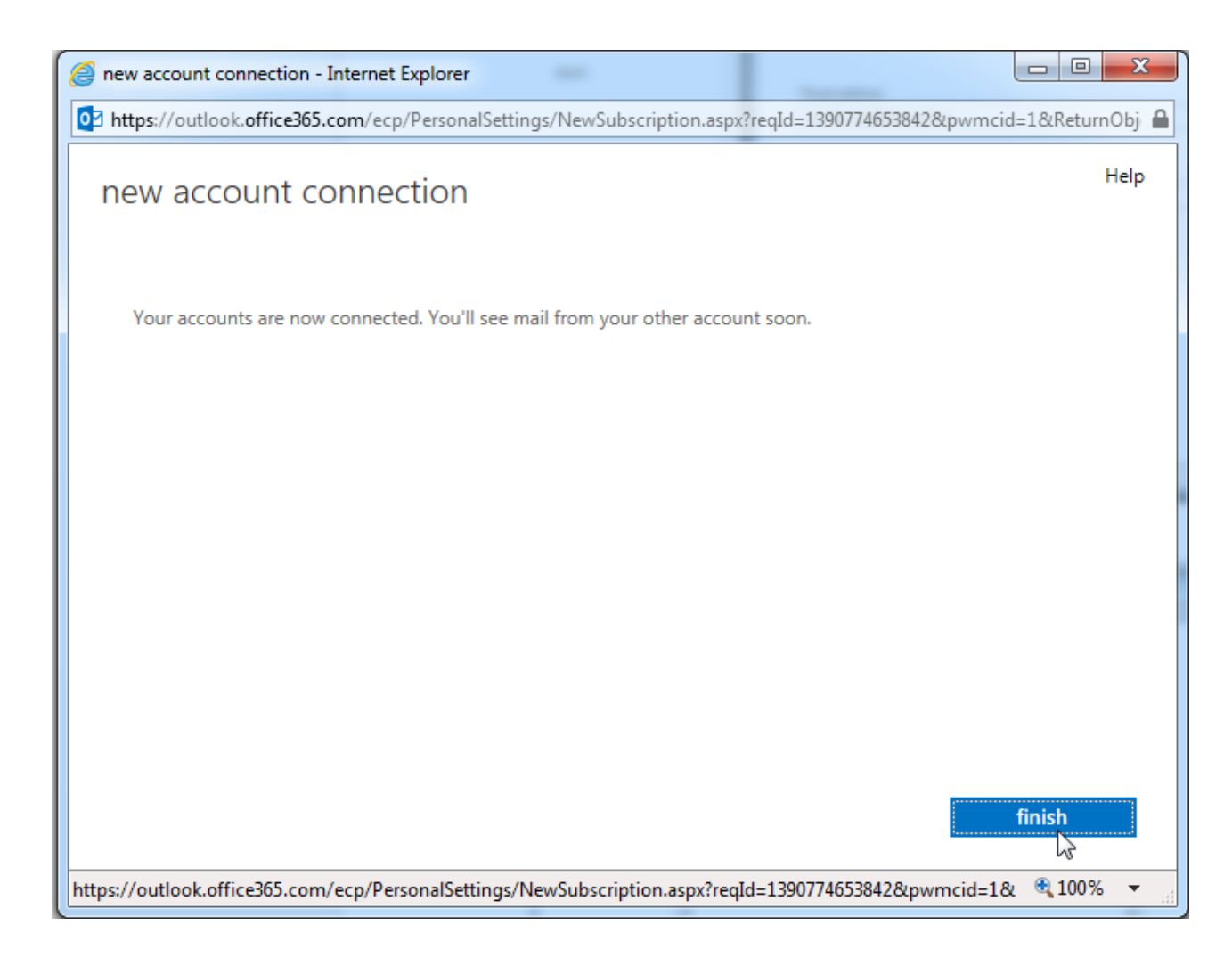

În câteva minute , în funcție de numărul de e-mailuri și mărimea lor, **toate** emailurile din vechiul cont vor putea fi regăsite in noul cont.

| ,+ ∕ m ∂                |        |
|-------------------------|--------|
| Account Name            | Status |
| cosmin.costi@mec.upt.ro | ОК     |

**METODA 2 – valabilă DOAR pe PC-urile din rețeaua mecanicii pana in 31 martie 2014**, prin intermediul clientului de e-mail Outlook 2010 sau 2013 în care se adaugă atât vechiul cont cât și cel nou, apoi se pot copia e-mailurile dintr-un cont in altul, e-mailurile copiate fiind salvate automat și pe noul server de e-mail ( această operațiune se poate realiza și cu alți clienți de e-mail, ca de exemplu Thunderbird, dar mă voi rezuma doar la Outlook, clientul

de e-mail recomandat și pentru care Serviciul Comunicații și Informatizare asigură suportul tehnic )

### a) Se adaugă contul vechi nume utilizator@mec.upt.ro

| ( <del>\</del>   |                     |
|------------------|---------------------|
| Info             | Account Information |
| Open & Export    | cosmin.costi@upt.ro |
| Save As          | Microsoft Exchange  |
| Save Attachments | + Add Arcount       |

#### Outlook2013:

| ) E-mail Account |                                                                 |
|------------------|-----------------------------------------------------------------|
| Your Name:       | Example: Ellen Adams                                            |
| E-mail Address:  | Example; ellen@contoso.com                                      |
| Password:        |                                                                 |
| Retype Password: | Type the password your Internet service provider has given you. |
|                  |                                                                 |

| Add Account                                              |                                |                           | ×             |
|----------------------------------------------------------|--------------------------------|---------------------------|---------------|
| POP and IMAP Account Set<br>Enter the mail server settin | tings<br>Igs for your account. |                           | ×             |
| User Information                                         |                                |                           |               |
| Your Name:                                               | Cosmin Costi                   |                           |               |
| Email Address:                                           | cosmin.costi@mec.upt.ro        | Mail to keep offline: All |               |
| Server Information                                       |                                |                           |               |
| Account Type:                                            | IMAP 💌                         |                           |               |
| Incoming mail server:                                    | mail.mec.upt.ro                |                           |               |
| Outgoing mail server (SMTP):                             | mail.mec.upt.ro                |                           |               |
| Logon Information                                        |                                |                           |               |
| User Name:                                               | cosmin.costi@mec.upt.ro        |                           |               |
| Password:                                                | ****                           |                           |               |
| 📝 Re                                                     | member password                |                           |               |
| Require logon using Secure<br>(SPA)                      | e Password Authentication      |                           | More Settings |
|                                                          |                                | < Back Ne                 | xt > Cancel   |

Din More Settings se bifează la Outgoing server " My outgoing server ( SMTP ) requires authentication

| Add Account                                               |                                         |                           | 23            | Internet E-               | <u>smin.costiw</u><br>nail Settings |                                    | ×      |
|-----------------------------------------------------------|-----------------------------------------|---------------------------|---------------|---------------------------|-------------------------------------|------------------------------------|--------|
| POP and IMAP Account Set<br>Enter the mail server setting | t <b>tings</b><br>ngs for your account. |                           | ×             | General                   | Outgoing S                          | erver Advanced                     |        |
| User Information                                          |                                         |                           |               | ίζ <sub>© υ</sub><br>Ο ια | se same settin<br>og on using       | ngs as my incoming mail server     |        |
| Your Name:                                                | Cosmin Costi                            |                           |               | U                         | ser Name:                           |                                    |        |
| Email Address:                                            | cosmin.costi@mec.upt.ro                 | Mail to keep offline: All |               | P                         | assword:                            |                                    |        |
| Server Information                                        |                                         |                           | . 0           |                           | 1                                   | Remember password                  |        |
| Account Type:                                             | IMAP 👻                                  |                           |               |                           | Require Sec                         | cure Password Authentication (SPA) |        |
| Incoming mail server:                                     | mail.mec.upt.ro                         |                           |               |                           |                                     |                                    |        |
| Outgoing mail server (SMTP):                              | mail.mec.upt.ro                         |                           |               |                           |                                     |                                    |        |
| Logon Information                                         |                                         |                           |               |                           |                                     |                                    |        |
| User Name:                                                | cosmin.costi@mec.upt.ro                 |                           |               |                           |                                     |                                    |        |
| Password:                                                 | *****                                   |                           |               |                           |                                     |                                    |        |
| 🔽 Re                                                      | emember password                        |                           |               |                           |                                     |                                    |        |
| Require logon using Secur<br>(SPA)                        | e Password Authentication               |                           | More Settings |                           |                                     |                                    |        |
|                                                           |                                         | < Back Next >             | Cancel        |                           |                                     | ОК                                 | Cancel |

 b) Dacă ambele teste s-au încheiat cu succes și e-mailurile au fost copiate în Outlook, se trece la adăugarea contului <u>prenume.nume@upt.ro</u>, se introduce doar adresa de e-mail și parola, ca în imaginea de mai jos:

| d Account<br>Auto Account Setup<br>Outlook can autom | atically configure many email accounts.                                                   | ×  |
|------------------------------------------------------|-------------------------------------------------------------------------------------------|----|
| E-mail Account                                       |                                                                                           |    |
| Your Name:                                           | Cosmin Costi<br>Example: Ellen Adams                                                      |    |
| E-mail Address:                                      | cosmin.costi@upt.ro<br>Example: ellen@contoso.com                                         |    |
| Password:                                            | ****                                                                                      |    |
| Retype Password:                                     | *****                                                                                     |    |
| Manual setup or ac                                   | Type the password your Internet service provider has given you.<br>Iditional server types |    |
|                                                      | < Back Next > Canc                                                                        | el |

#### Outlook2010:

Procedura este în general similară, diferența constă doar în modul în care sunt afișate butoanele:

a) Adăugarea contului nume\_utilizator@mec.upt.ro

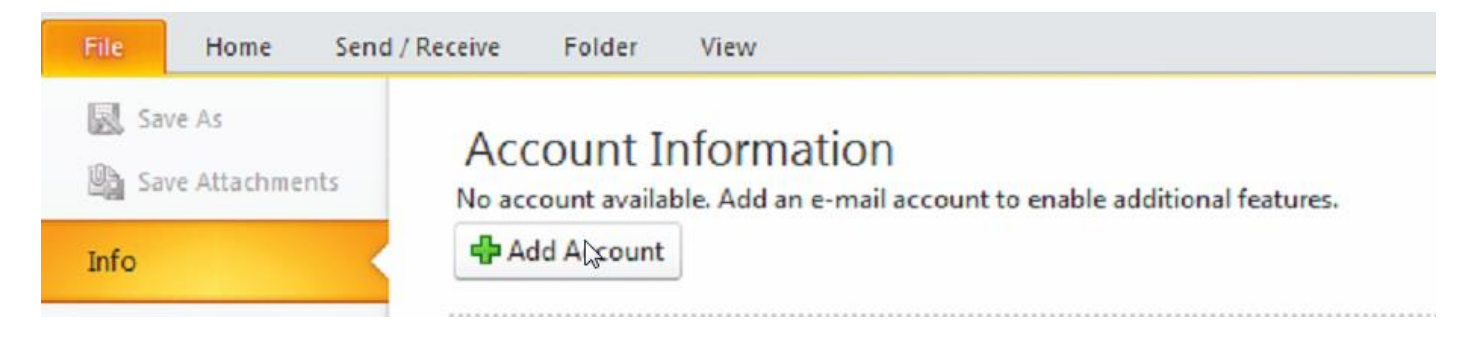

| dd New Account<br>Auto Account Setup<br>Connect to other s | erver types.                                                    | ×<br>× |
|------------------------------------------------------------|-----------------------------------------------------------------|--------|
| OE-mail Account                                            |                                                                 |        |
| Your Name:                                                 | Example: Ellen Adams                                            |        |
| E-mail Address:                                            | Example: ellen@contoso.com                                      |        |
| Password:                                                  |                                                                 |        |
| Retype Password:                                           | Type the password your Internet service provider has given you. |        |
| 🔿 Text Messaging (S                                        | M5)                                                             |        |
| Manually configure                                         | e server settings or additional server types                    |        |
|                                                            | < Back Next >                                                   | Cancel |

Next, apoi după completarea datelor se dă click pe more settings și se fac configurările ca în pozele următoare

| Int Settings                  |                                                                                                    | Internet E-mail Setti                                                                                                    | ings                                                                                                    |                                                                                                    |
|-------------------------------|----------------------------------------------------------------------------------------------------|----------------------------------------------------------------------------------------------------|----------------------------------------------------------------------------------------------------|----------------------------------------------------------------------------------------------------|
| mail Accounts                 |                                                                                                    | General                                                                                                    | Sent Items                                                                                                    | Deleted Items                                                                                                    |
| You can add or remove an acco | ount. You can select an account and cha                                                                                                    | Outgoing Server                                                                                                    | Connection                                                                                                    | Advanced                                                                                                    |
|                               |                                                                                                    | My outgoing server                                                                                                    | (SMTP) requires authentic                                                                                                    | ation                                                                                                    |
|                               |                                                                                                    | 💿 Use same settin                                                                                                    | gs as my incoming mail serv                                                                                                    | ver                                                                                                    |
| Data Files   RSS Feeds   Sh   | arePoint Lists    Internet Calendars    Pu                                                                                                    | O Log on using                                                                                                    |                                                                                                    |                                                                                                    |
| att. 🗠 .                      | · · · · · ·                                                                                                    | User Name: o                                                                                                    | osmin.costi                                                                                                    |                                                                                                    |
| Thange Account                |                                                                                                    | Password:                                                                                                    |                                                                                                    |                                                                                                    |
| Internat E-mail Settings      |                                                                                                    |                                                                                                    | Remember password                                                                                                    |                                                                                                    |
| Each of these settings ar     | re required to get your e-mail account w                                                                                                    | Require Sec                                                                                                    | ure Password Authentication                                                                                                    | on (SPA)                                                                                                    |
|                               |                                                                                                    |                                                                                                    |                                                                                                    |                                                                                                    |
| User Information              |                                                                                                    |                                                                                                    |                                                                                                    |                                                                                                    |
| Your Name:                    | Cosmin Costi                                                                                                    |                                                                                                    |                                                                                                    |                                                                                                    |
| F-mail Address:               | cormin costi@mos unt to                                                                                                    |                                                                                                    |                                                                                                    |                                                                                                    |
|                               | cosmin.cosa@mec.dpc.ro                                                                                                    |                                                                                                    |                                                                                                    |                                                                                                    |
| Server Information            |                                                                                                    |                                                                                                    |                                                                                                    |                                                                                                    |
| Account Type:                 | IMAP                                                                                                    |                                                                                                    |                                                                                                    |                                                                                                    |
| Incoming mail server:         | mail.mec.upt.ro                                                                                                    |                                                                                                    |                                                                                                    |                                                                                                    |
| Outgoing mail server (SMTP):  | mail.mec.upt.ro                                                                                                    |                                                                                                    |                                                                                                    |                                                                                                    |
| Logon Information             |                                                                                                    |                                                                                                    |                                                                                                    | OK Cancel                                                                                                    |
| User Name:                    | cosmin.costi@mec.upt.ro                                                                                                    |                                                                                                    |                                                                                                    |                                                                                                    |
| Password:                     | ****                                                                                                    |                                                                                                    |                                                                                                    |                                                                                                    |
|                               | Remember password                                                                                                    |                                                                                                    |                                                                                                    |                                                                                                    |
|                               |                                                                                                    |                                                                                                    |                                                                                                    |                                                                                                    |
| Require logon using Secure    | Password Authentication (SPA)                                                                                                    |                                                                                                    | More Set                                                                                                    | tings                                                                                                    |
|                               |                                                                                                    |                                                                                                    |                                                                                                    |                                                                                                    |
|                               |                                                                                                    | - Paul                                                                                                    | Nexts                                                                                                    | Cancel 123 ^                                                                                                    |
|                               |                                                                                                    | < back                                                                                                    | Mext >                                                                                                    |                                                                                                    |
|                               | Int Settings  Total Accounts  You can add or remove an account  Data Files  R55 Feeds Shange Account  Internat E-mail Settings Each of these settings ar  User Information  Your Name: E-mail Address: Server Information Account Type: Incoming mail server: Outgoing mail server (SMTP): Logon Information User Name: Password:  Password: Password: Password: | Int Settings     mail Accounts     You can add or remove an account. You can select an account and change     I Data Files   RSS Feeds   SharePoint Lists   Internet Calendars   Puint   Internet E-mail Settings   Each of these settings are required to get your e-mail account with these settings are required to get your e-mail account with these settings are required to get your e-mail account with these settings are required to get your e-mail account with these settings are required to get your e-mail account with these settings are required to get your e-mail account with these settings are required to get your e-mail account with these settings are required to get your e-mail account with these settings are required to get your e-mail account with the set settings are required to get your e-mail account with these settings are required to get your e-mail account with the set settings are required to get your e-mail account with the set settings are required to get your e-mail account with the set settings are required to get your e-mail account with the set set in the set set in the set set in the set of the set set in the set of the set set in the set of the set set in the set of the set set in the set of the set set in the set of the set set in the set of the set set of the set of the set set in the set of the set of the set | Internet Lemail Settings To use an add or remove an account. You can select an account and che Change Account Data Files RSS Feeds SharePoint Lists Internet Calendars Pu Change Account Internet E-mail Settings Each of these settings are required to get your e-mail account w User Information Your Name: Cosmin Costi E-mail Address: Cosmin.costi@mec.upt.ro Outgoing mail server: mail.mec.upt.ro User Name: Cosmin.costi@mec.upt.ro Dutgoing mail server: mail.mec.upt.ro Cogon Information User Name: Cosmin.costi@mec.upt.ro Password: Manue: Cosmin.costi@mec.upt.ro Password: Manue: Cosmin.costi@mec.upt.ro Password: Cosmin.costi@mec.upt.ro Password: Cosmin.costi@mec.upt.ro Password: Cosmin.costi@mec.upt.ro Password: Cosmin.costi@mec.upt.ro Password: Cosmin.costi@mec.upt.ro Password: Cosmin.costi@mec.upt.ro Password: | Int Settings  mail Accounts You can add or remove an account. You can select an account and the You can add or remove an account. You can select an account and the Data Files RSS Feeds SharePoint Lists Internet Calendars Pu Change Account Data Files RSS Feeds SharePoint Lists Internet Calendars Pu Change Account Internet E-mail Settings Each of these settings are required to get your e-mail account w User Information Your Name: Cosmin.costi@mec.upt.ro Server Information Luser Name: Cosmin.costi@mec.upt.ro Dutgoing mail server: mail.mec.upt.ro Dutgoing mail server: mail.mec.upt.ro Dutgoing server (SMTP): mail.mec.upt.ro Password: Require logon using Secure Password Authentication (SPA) More Set |

| Internet E-mail Sett                                                                                                    | tings                                                                                       | $\mathbf{X}$                          |
|----------------------------------------------------------------------------------------------------|---------------------------------------------------------------------------------------------|---------------------------------------|
| General                                                                                                    | Sent Items                                                                                  | Deleted Items                         |
| Outgoing Server                                                                                                    | Connection                                                                                  | Advanced                              |
| Server Port Numbers -<br>Incoming server (IM<br>Use the following<br>Outgoing server (SM<br>Use the following<br>Server Timeouts | AP): 143 Use Defa<br>g type of encrypted connect<br>ITP): 25<br>g type of encrypted connect | aults<br>tion: None 💌<br>tion: None 💌 |
| Short 🖘                                                                                                    | Long 2 minutes 50 s                                                                         | econds                                |
| Folders<br>Root folder path:                                                                                                    |                                                                                             |                                       |
|                                                                                                    |                                                                                             | OK Cancel                             |

Dacă prezintă interes se adaugă și folderul sent, pentru a putea copia ulterior e-mailurile și din acest folder (Sent) din vechiul cont în noul cont. Pentru Outlook 2013, procedura e similară

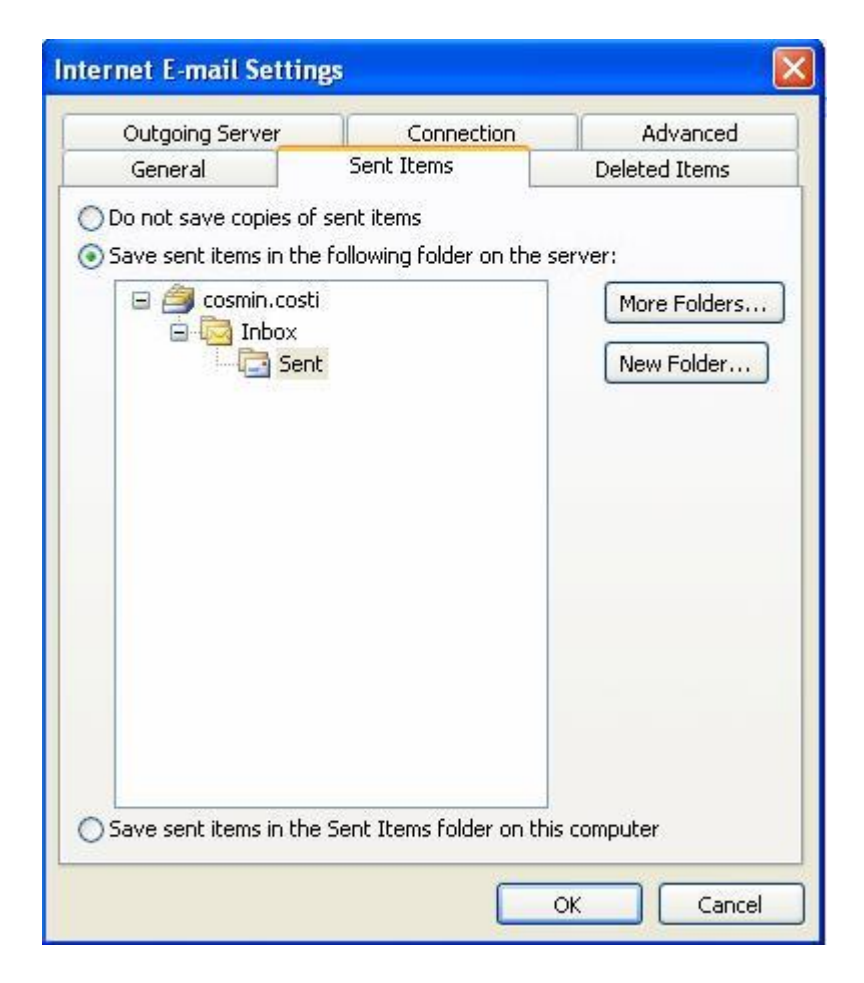

# b) se adaugă noul cont prenume.nume@upt.ro:

| File Home Send | / Receive Folder               | View                                                                    |
|----------------|--------------------------------|-------------------------------------------------------------------------|
| Save As        | Account I<br>No account availa | nformation<br>ble. Add an e-mail account to enable additional features. |
| Info           | 🖶 Add Alçcount                 |                                                                         |

| Add New Account                                                                                                   |                                                                 |  |
|----------------------------------------------------------------------------------------------------|-----------------------------------------------------------------|--|
| Auto Account Setup<br>Click Next to connect to the mail server and automatically configure your account settings. |                                                                 |  |
| € E-mail Account                                                                                                  |                                                                 |  |
| Your Name:                                                                                                    | Cosmin Costi                                                    |  |
|                                                                                                    | Example: Ellen Adams                                            |  |
| E-mail Address:                                                                                                   | cosmin.costi@upt.ro                                             |  |
|                                                                                                    | Example: ellen@contoso.com                                      |  |
| Password:                                                                                                    | *****                                                           |  |
| Retype Password:                                                                                                  | ******                                                          |  |
|                                                                                                    | Type the password your Internet service provider has given you. |  |
| O Taut Massaging (EME)                                                                                            |                                                                 |  |
|                                                                                                    |                                                                 |  |
| O Manually configure server settings or additional server types                                                   |                                                                 |  |
|                                                                                                    | < Back Next > Cancel                                            |  |

| Add New Account                                                      |                     |  |
|----------------------------------------------------------------------|---------------------|--|
| Congratulations!                                                     | ×<br>//             |  |
| Configuring                                                          |                     |  |
| Configuring e-mail server settings. This might take several minutes: |                     |  |
| <ul> <li>Establish network connection</li> </ul>                     |                     |  |
| <ul> <li>Search for cosmin.costi@upt.ro server settings</li> </ul>   |                     |  |
| <ul> <li>Log on to server</li> </ul>                                 |                     |  |
| Your e-mail account is successfully configured.                      | Add apother account |  |
| Manually configure server settings                                   | Add another account |  |
| < Bi                                                                 | ack Finish Cancel   |  |

În acest moment, indiferent de varianta de Outlook, ambele conturi sunt adăugate în Outlook și puteți începe copierea manuala a e-mailurilor dintr-un cont in altul. Odată emailurile copiate în noul cont acestea se vor copia ( sincroniza ) automat și pe server urmând să fie disponibile și în interfața web.

Deși prima metoda e mai simpla, utilizatorilor mai avansați le recomand a doua metodă, aceasta având avantajul că e-mailurile vor fi păstrate și local în Outlook ( în contul vechi ) chiar și după închiderea serverului de e-mail al mecanicii.

Dacă aveți neclarități, pe care nu le puteți rezolva împreună cu colegii care au mai multă experiență ( aceste configurări ar trebui făcute de unul sau mai mulți administratori de sistem, in cadrul mecanicii eu sunt administrator de rețea ) va rog sa îmi scrieți și în măsura in care pot voi răspunde întrebărilor dumneavoastră.

Vă mulțumesc pentru atenție și vă urez succes!

Cu stimă,

Cosmin Costi Administrator rețea UPT cosmin.costi@upt.ro admin@upt.ro